## **Public Purchase Registration**

- 1. Go to www.publicpurchase.com
- 2. Under Free Registration, click on "Get Registered" and follow the prompts for Free Registration.

| s 🧧 Managed bookmarks - PIP Public Purchase | e Logi 😸 http://www.az.safe 🗋 http://procure.az.go 📋 http:/                                                                                                    | /webonopima ( 🗋 http://webonopima (                                                                                                    |                                                        |                          |
|---------------------------------------------|----------------------------------------------------------------------------------------------------|----------------------------------------------------------------------------------------------------|--------------------------------------------------------|--------------------------|
| Public   Purcha                             | ISP <sub>IN</sub>                                                                                                    |                                                                                                    |                                                        |                          |
| r conce   r cu cu                           |                                                                                                    |                                                                                                    |                                                        |                          |
| t Help Login                                |                                                                                                    |                                                                                                    | How                                                    | e Register Why Us? FAQ a |
|                                             | Federal, State and Local Government<br>car of goods and services.<br>Brew meth, theoands of contrast, bith, and<br>the federal services of contrast, bith, and<br>for the services of the service of the services of<br>the services of the services of the services of<br>the services of the services of the services of<br>the services of the services of the services of<br>the services of the services of the services of<br>the services of the services of the services of the<br>services of the services of the services of the services of the<br>services of the services of the services of the services of the<br>services of the services of the services of the services of the<br>services of the services of the services of the services of the<br>services of the services of the services of the services of the<br>services of the services of the services of the services of the<br>services of the services of the services of the services of the<br>services of the services of the services of the services of the<br>services of the services of the services of the services of the services of the<br>services of the services of the s | ent Agencies buy over \$3 trillion a<br>patch is protonik (\$2), by posted on the<br>count agencies (\$2), by posted on the<br>count agencies (\$2), by posted on the<br>subscription of the subscription of the<br>busice of the subscription of the subscription<br>of database of poverment bid agonctariles in the<br>busice of the subscription of the subscription<br>of the subscription of the subscription of the<br>busice of the subscription of the subscription<br>of the subscription of the subscription of the<br>busice of the subscription of the subscription<br>of the subscription of the subscription of the<br>busice of the subscription of the subscription of the<br>subscription of the subscription of the subscription<br>of the subscription of the subscription of the subscription<br>of the subscription of the subscription of the subscription<br>of the subscription of the subscription of the subscription<br>of the subscription of the subscription of the subscription<br>of the subscription of the subscription of the subscription<br>of the subscription of the subscription of the subscription<br>of the subscription of the subscription of the subscription of the<br>subscription of the subscription of the subscription of the<br>subscription of the subscription of the subscription of the<br>subscription of the subscription of the subscription of the<br>subscription of the subscription of the subscription of the<br>subscription of the subscription of the subscription of the<br>subscription of the subscription of the subscription of the<br>subscription of the subscription of the subscription of the<br>subscription of the subscription of the subscription of the<br>subscription of the subscription of the subscription of the<br>subscription of the subscription of the subscription of the<br>subscription of the subscription of the subscription of the<br>subscription of the subscription of the subscription of the<br>subscription of the subscription of the subscription of the<br>subscription of the subscription of the<br>subscription of the subscription of the subscription of the<br>subscription of the subscription of the subscription of the<br>s | ALT REVEALER AND<br>Select Repear &<br>Select Repear & |                          |
|                                             |                                                                                                    |                                                                                                    |                                                        |                          |
|                                             | BEST DEAL                                                                                                    | FREE REGISTRATION                                                                                                    |                                                        |                          |
|                                             | <ul> <li>Gain sease to 23-04% generated ratiofuline</li> <li>Take generate market control with 257.30% bid expectations</li> <li>Receive nutritional enables for your uses and basiness rector</li> <li>Search for anyong bids on nor system</li> <li>Take advantage of fair membership plans with so bidset for</li> </ul>                                                                                                    | 1.120 Gevennent Belaktere<br>Report Berker Karl Konger<br>saving yels the and more<br>Grain Register                                                                                                    |                                                        |                          |
|                                             | Go to Register                                                                                                    | (Nor Dis)                                                                                                    |                                                        |                          |
|                                             | Procedury                                                                                                    |                                                                                                    |                                                        |                          |
|                                             |                                                                                                    |                                                                                                    |                                                        |                          |

3. After completing the registration return to home page and click on "Select Region" and click on Arizona.

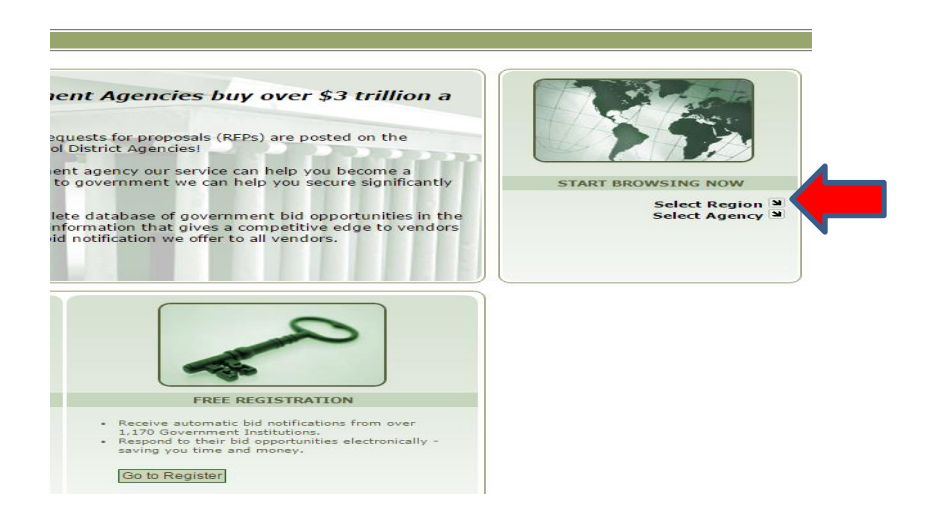

4. Then click on "Select Agency", scroll down and click Town of Marana.

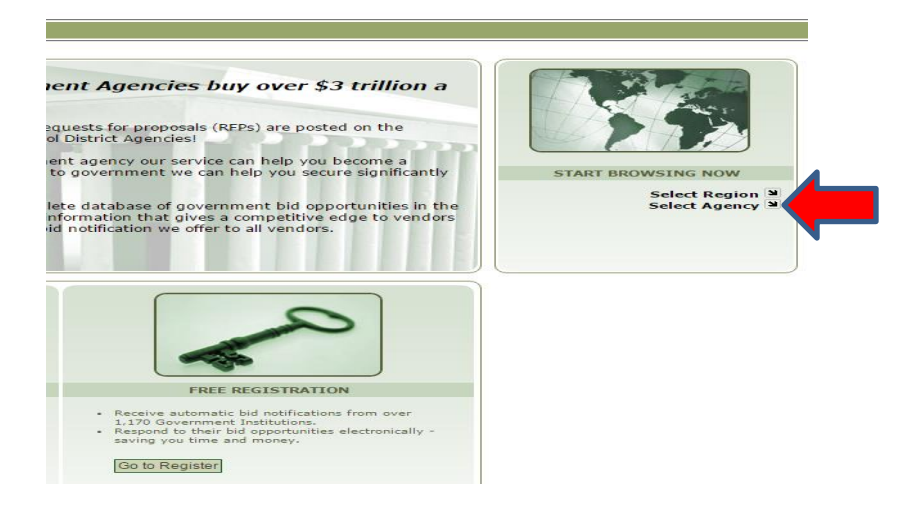

5. Log in with your username and password and you will be able to open active solicitations.

| Chat 🗣 Help Login |                      |                                                                                                    |                                             |
|-------------------|----------------------|----------------------------------------------------------------------------------------------------|---------------------------------------------|
| MARANA            | Open Bids for Town o | of Marana<br>Register to become<br>a Vendor<br>Register to become a Vendor<br>in Public Purchase. It's freel<br>Register | Already a vendor? Username: Password: Login |
|                   | Title                | Start Date End D                                                                                                    | Date                                        |